**IMPORTANT:** Beginning with the second quarter of 2024, which ends on June 30, 2024, schools will be required to use PALS to submit their student quarterly hour reports.

 Log into PALS at <u>http://www.pals.pa.gov</u> using your school User ID and Password. If you need assistance logging into PALS, including password reset, please contact the PALS Help Desk at 833-367-2762, option # 2.

| BPOA - Pennsylvania Licensing S 🗙 🕂                                                                           | - 6                                                                                                    |
|----------------------------------------------------------------------------------------------------|----------------------------------------------------------------------------------------------------|
| ← → C                                                                                                    | 🛨 Incognito                                                                                                    |
| 📕 PALS 📕 Acclaims 📕 Local 📕 Dev 📕 QA 📕 Stage 📕 Prod 📕 TFP                                                     |                                                                                                    |
|                                                                                                    |                                                                                                    |
| DEPARTMENT OF STATE                                                                                           |                                                                                                    |
| Sign In for Existing Applicants & Licensees User ID MsCamilleMcM16 Password LOGIN Need Assistance? Click here | <ul> <li>Don't have an account? <u>Register Now</u></li> <li>Forgot your User ID? <u>Click here</u></li> <li>Forgot your password? <u>Reset here</u></li> <li>Update your Email Address <u>Click here</u></li> <li>Forgot your Registration code? <u>Click here</u></li> </ul> |

- 2. Go to the **Professional License Details section** and select the blue "REQUEST" to the *left* of the school license number.
- 3. A pop-up menu will appear.
- 4. Select the **Quarterly Hour Report** option.
- 5. You will need to **select the quarter and year** Please note only the current year and quarter will be the option in the "quarter" section.
- 6. After selecting the year and quarter, select "View."

7. Please **enter a valid (active/not expired) license number for the teacher(s)** of the school. The license types listed below will be accepted as faculty members:

| Profession Name  | License Type            |
|------------------|-------------------------|
| Darbar Evaminara | Barber Manager          |
| Barber Examiners | Barber Teacher          |
|                  | Cosmetology Teacher     |
| Cosmetology      | Esthetician Teacher     |
|                  | Nail Technology Teacher |

After entering the teacher license, select "Add." PALS will then verify if the license is valid. If it is not a valid license, you will receive an error message to enter a valid license. Multiple faculty members can be added to this section.

8. You will now **add the student and their hours** into PALS. Individual students maybe added by using the "Add Student" button. Multiple students may be added at once by using and uploading the provided .csv file. Student status must also be noted. (Example: Active, Graduated, Withdrawn, Transferred, Leave of Absence, or Completed Hours) Further instructions for this are provided on the next page.

## **UPLOADING QUARTERLY HOUR REPORTS**

<u>TO UPLOAD QUARTERLY HOURS FOR A SINGLE STUDENT</u>, follow the steps beginning at number 9 immediately below.

# <u>TO UPLOAD QUARTERLY HOURS FOR MULTIPLE STUDENTS,</u> refer to page 6 for *instructions*.

9. Start at the Student Details section (see example below).

| ent Details                     | Stude                        | nt Details            |                             |                   |            |
|---------------------------------|------------------------------|-----------------------|-----------------------------|-------------------|------------|
| 10 • entries                    |                              |                       |                             |                   | Search:    |
| Course of Study:<br>Esthetician | Last Name:                   | First Name:<br>dsfdsf | Enrollment Date: 11/05/2019 |                   |            |
| SSN:<br>3456                    | Student Status:<br>Graduated | Previous Hours:       | Earned Hours:               | Total Hours:<br>6 |            |
| ring 1 to 1 of 1 entries        |                              |                       |                             |                   | Previous 1 |
| dd Student                      |                              |                       |                             |                   |            |

Enter the required information in the fields marked with a red bar to the left. Then SAVE the information. (floppy disc icon will save student details)

| Course of Study:<br>Esthetician   | Last Name:                     | First Name:<br>dsfdsf | Enrollment Date: 11/05/2019 |                   |   |
|-----------------------------------|--------------------------------|-----------------------|-----------------------------|-------------------|---|
| 3456                              | Student Status:<br>Graduated   | Previous Hours:       | Earned Hours:<br>3          | Total Hours:      |   |
| Course of Study:<br>Cosmetologist | Last Name:<br>tret             | First Name:<br>erter  | Enrollment Date: 12/09/2019 |                   |   |
| 55N:<br>5663                      | Student Status:<br>Transferred | Previous Hours:       | Earned Hours:<br>5          | Total Hours:<br>9 | × |

To add another student, click the blue button at the lower left marked "+ Add Student". Repeat the steps above until all students are added.

#### It is recommended that if you have multiple students to add use the instructions for Uploading Multiple Student Records, found on page 6.

10. When you have finished entering the student details, you should see a green bar verifying that the student was successfully added. You must then check the box to confirm you have read and agreed to the terms of use, then e-sign by typing your name and the date of the submission.

(note: the date may prepopulate with the current date)

| 요 ③Help 읍                                                                                                    |                                                                                                    |                                                                                                    |                                                                                                    |                                                                                                    | Q 🛱 🗘                                                                                                    |
|----------------------------------------------------------------------------------------------------|----------------------------------------------------------------------------------------------------|----------------------------------------------------------------------------------------------------|----------------------------------------------------------------------------------------------------|----------------------------------------------------------------------------------------------------|----------------------------------------------------------------------------------------------------|
| 5663                                                                                                    | Transferred ¥                                                                                                    | 4                                                                                                    | 5                                                                                                    | 9                                                                                                    | e x                                                                                                    |
| Showing 1 to 2 of 2 entries                                                                                                    |                                                                                                    |                                                                                                    |                                                                                                    |                                                                                                    | Previous 1 Next                                                                                                    |
| Verification Statement                                                                                                    |                                                                                                    |                                                                                                    |                                                                                                    |                                                                                                    | -                                                                                                    |
| mplemented in the Commonwealth of H<br>vrescribed by the Department of Human<br>equirements of the U.S. Department of<br>verify that this application is in the orig<br>under 18 Pa. C.S. Section 4911. I verify th<br>(relating to unsworn falsification to auti | vennsylvania at 23 Pa. C.S. § 4304.1(c<br>I Services about the licensee, includi<br>Health and Human Services, Nationa<br>inal format as supplied by the Depar<br>tat the statements in this application<br>corities) and may result in the susper | i). At the request of the Departr<br>ng the social security number, a<br>il Practitioner Data Bank.<br>tment of State and has not bee<br>on are true and correct to the best<br>solor, revocation or denial of m | nent of Human Services, the li<br>Additionally, if applicable, Soc<br>n altered or otherwise modifi<br>at of my knowledge, informatik<br>y license, certificate, permit o | censing boards and commissions must pro<br>ial Security Numbers are required in order<br>d in any way. I am aware of the criminal p<br>in and belief. I understand that false stater<br>registration. | ovide to the Department of Human Services information<br>r for the Board/Commission to comply with the reporting<br>enalties for tampering with public records or information<br>ments are made subject to the penalties of 18 Pa. C.S. § 4904 |
| I CONFIRM THAT I HAVE READ AND A                                                                                                    | GREE TO THE TERMS ABOVE.                                                                                                    |                                                                                                    |                                                                                                    |                                                                                                    |                                                                                                    |
| Signature                                                                                                    | fghfgh                                                                                                    | Date                                                                                                    | 12/12/2019                                                                                                    | <b>#</b>                                                                                                    |                                                                                                    |
|                                                                                                    |                                                                                                    |                                                                                                    |                                                                                                    |                                                                                                    |                                                                                                    |
| Submit                                                                                                    |                                                                                                    |                                                                                                    |                                                                                                    |                                                                                                    |                                                                                                    |
|                                                                                                    |                                                                                                    |                                                                                                    | Student added.                                                                                                    |                                                                                                    |                                                                                                    |
|                                                                                                    |                                                                                                    |                                                                                                    |                                                                                                    |                                                                                                    |                                                                                                    |

11. After e-signing, you will receive a confirmation message (green bar, in the example below) to indicate that the student's hours were successfully submitted.

| தி 🕜 Help 🔒                                                                                                    |                                                                                                    |                                                                                                    |                                                                                                    |                                                                                                    |                                                                                                    | Q 🛱 🗘                                                                                                    |
|----------------------------------------------------------------------------------------------------|----------------------------------------------------------------------------------------------------|----------------------------------------------------------------------------------------------------|----------------------------------------------------------------------------------------------------|----------------------------------------------------------------------------------------------------|----------------------------------------------------------------------------------------------------|----------------------------------------------------------------------------------------------------|
| 5663                                                                                                    | Transferred V                                                                                                    | 4                                                                                                    | 5                                                                                                    | 9                                                                                                    |                                                                                                    | ×                                                                                                    |
| Showing 1 to 2 of 2 entries                                                                                                    |                                                                                                    |                                                                                                    |                                                                                                    |                                                                                                    |                                                                                                    | Previous 1 Next                                                                                                    |
| Verification Statement                                                                                                    |                                                                                                    |                                                                                                    |                                                                                                    |                                                                                                    |                                                                                                    | -                                                                                                    |
| NOTICE: Disclosing your S-<br>implemented in the Comm<br>prescribed by the Departn<br>requirements of the U.S. D<br>I verify that this applicatio<br>under 18 Pa. C.S. Section 4<br>(relating to unsworn falsif | ocial Security Number on this application is m<br>nonwealth of Pennsylvania at 23 Pa. C.S. § 430.<br>ent of Human Services about the licensee, include<br>near the near the licensee, and the services, Na<br>in is in the original format as supplied by the D<br>101.11, verify that the statements in this applica-<br>lication to authorities) and may result in the su | Indatory in order for the State Bo<br>L1(a). At the request of the Depara<br>luding the social security number<br>ional Practitioner Data Bank.<br>epartment of State and has not b<br>tion are true and correct to the b<br>spension, revocation or denial of | ards/Commissions to comply wi<br>tment of Human Services, the li<br>. Additionally, if applicable, Soc<br>even altered or otherwise modifie<br>est of my knowledge, informatic<br>my license, certificate, permit or | ith the requirements of the Fec<br>censing boards and commissic<br>call Security Numbers are requi<br>ed in any way. I am aware of th<br>on and belief. I understand that<br>r registration. | Jeral Social Security Act perta<br>ons must provide to the Depa<br>ired in order for the Board/Co<br>e criminal penalties for tamp<br>t false statements are made s | ning to Child Support Enforcement, as<br>rtment of Human Services information<br>mmilssion to comply with the reporting<br>ering with public records or information<br>ubject to the penalties of 18 Pa. C.S. § 4904 |
|                                                                                                    | /E READ AND AGREE TO THE TERMS ABOVE.                                                                                                    | Da                                                                                                    | ta l                                                                                                    |                                                                                                    |                                                                                                    | <b>.</b>                                                                                                    |
| Signature                                                                                                    | fghfgh                                                                                                    | Ud                                                                                                    | 12/12/2019                                                                                                    |                                                                                                    | C                                                                                                    | onfirmation that the                                                                                                    |

12. Return to the Dashboard, using the "dial" icon and then go to the section marked as Quarterly Hour Reports. If you go to the section marked Report Year, you will see the submitted report. The year and quarter are noted in that section. The example below shows a saved report that has not yet been submitted. If your report shows as "saved" you must click on the "saved" hyperlink to check the report, make any changes necessary, then select "submit" again to officially submit the report. If it was successfully submitted, the status of the report will show as "Submitted." To review that submitted report, you can select the "submitted" hyperlink.

Please Note: Once a report is submitted, you may NOT make any changes from your PALS account. Any changes that need made to the report must be submitted to the Board in writing by email at <u>st-cosmetology@pa.gov</u>.

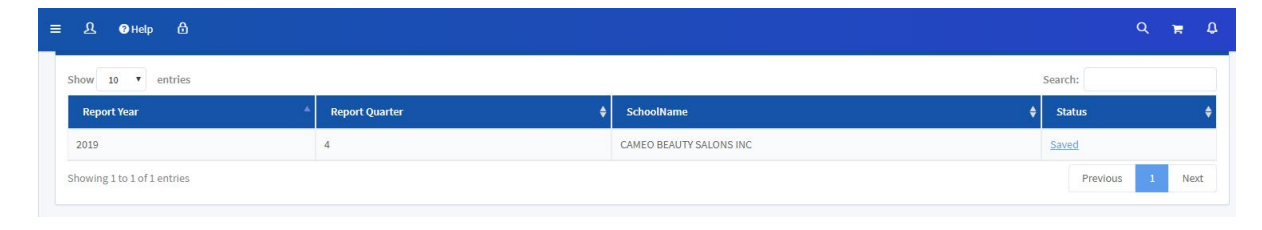

Instructions for how to complete and upload multiple students using the .CSV file provided are on the next page.

## TO UPLOAD MULTIPLE STUDENT RECORDS VIA A FILE UPLOAD, follow these directions:

When there are several students (dozens or hundreds), it is recommended to upload the information using a CSV (Comma Separated Values) Excel spreadsheet.

#### What is a Comma Separated Values (CSV) file?

A CSV file is a special type of file that you can create or edit in Microsoft Excel. (NOTE: this *may* work in other spreadsheeting programs, but you will need to ensure you follow the directions in the software you are using. Regardless of what software you use, the data must be saved as a \*.**csv file**.) Rather than storing information in columns, CSV files store information separated by commas. When text and numbers are saved in a CSV file, it's easy to move them from one program to another. For example, you could export contacts from a computer email program into a CSV file and then import them to Google. In this case, you will export student quarterly hour data into PALS.

#### How To Create an Excel file and save it as a CSV file:

- 1. Create a new document (spreadsheet) in Microsoft Excel (recommended) NOTE a sample .CSV file has been provided to you along with these instructions.
- 2. When setting up the spreadsheet, you must create the spreadsheet with the columns and field names exactly as shown below. Failure to do so may result in your data being rejected by PALS. You must use the field names shown below in A. through K. and they must be in this order:
  - A SchoolLicense
  - B Syear
  - C Squarter
  - D CourseName
  - E LastName
  - F FirstName
  - G-SSN
  - H InitialDate
  - I PreviousHours
  - J HoursEarned
  - K StudentStatus

Note - Do <u>Not</u> Use Spaces in Column Names. Use exactly as shown above.

3. **PALS uses your school license number in the first column.** The school license number is printed on the school license OR you may find it by searching it in PALS

| 4. | CourseName is a 2-letter code. | Please use the following codes for each course name: |
|----|--------------------------------|------------------------------------------------------|
|----|--------------------------------|------------------------------------------------------|

| Course Names            | Course Code |
|-------------------------|-------------|
| Barber                  | BL          |
| Cosmetology             | СО          |
| Cosmetology Teacher     | СТ          |
| Esthetician             | CQ          |
| Esthetician Teacher     | CQT         |
| Nail Technician         | CL          |
| Nail Technology Teacher | CLT         |

5. **StudentStatus** is used to indicate a student's status. The status of the student MUST be written out in full. Acceptable student status is as follow:

| Student Status   |  |  |  |  |  |  |  |
|------------------|--|--|--|--|--|--|--|
| Active           |  |  |  |  |  |  |  |
| InActive         |  |  |  |  |  |  |  |
| Graduated        |  |  |  |  |  |  |  |
| Withdrawn        |  |  |  |  |  |  |  |
| Transferred      |  |  |  |  |  |  |  |
| Leave of Absence |  |  |  |  |  |  |  |
| Completed Hours  |  |  |  |  |  |  |  |

- 6. A couple of tips when creating your spreadsheet:
  - a. The top line may, or may not, be bolded, according to your preference
  - b. It may be helpful to right justify all columns
  - c. You may adjust column widths so that the entire column header is shown

7. After creating it, your Excel file should look like this:

| ne r             | lome   | insert I                 | Page Layout             | Formulas                               | Data Reviev | v View Hel | р     |                               |                    |                                               |                     |          |                        |                  | 20                 | Comments                   | 🔄 🖻 Sha |
|------------------|--------|--------------------------|-------------------------|----------------------------------------|-------------|------------|-------|-------------------------------|--------------------|-----------------------------------------------|---------------------|----------|------------------------|------------------|--------------------|----------------------------|---------|
| ピー<br>ピー<br>Undo | Paste  | X<br>[⊡ ~<br>≪<br>rd [s] | Calibri<br>B I <u>U</u> | • 11 •<br>•   ⊞ •   <u>♦</u> •<br>Font | A^ A =      | E = = ≫ ~  | - ep  | General<br>\$ ~ % 9<br>Number | ←0 →0 Cone<br>Form | ditional Format<br>atting ~ Table ~<br>Styles | as Cell<br>Styles ~ | E Insert | - Σ<br>• - ↓<br>at - ♦ | Sort &<br>Filter | Find &<br>Select ~ | Sensitivity<br>Sensitivity |         |
| 6                |        | V.Z                      | fr                      |                                        |             |            |       |                               |                    |                                               |                     |          |                        |                  |                    |                            |         |
| 0                |        |                          | J.*                     |                                        | -           |            | 6     |                               |                    |                                               |                     |          |                        |                  | 0                  |                            | 0       |
| Cebeel           | 4      | D                        | Countor                 | CourseName                             | Lasthlama   | Firstblama | CCN . | InitialDate                   | Desulausliaus      | UnumFarmed                                    | ChurdontCh          | L.       | IVI                    | IN               | 0                  | ۲                          | Q       |
| School           | Icense | Syear                    | squarter                | CourseName                             | LastName    | FirstName  | SSN   | InitialDate                   | PreviousHours      | HoursEarned                                   | studentst           | atus     |                        |                  |                    |                            |         |
|                  |        |                          |                         |                                        |             |            |       |                               |                    |                                               |                     |          |                        |                  |                    |                            |         |
|                  |        |                          |                         |                                        |             |            |       |                               |                    |                                               |                     |          |                        |                  |                    |                            |         |
|                  |        |                          |                         |                                        |             |            |       |                               |                    |                                               |                     |          |                        |                  |                    |                            |         |
|                  |        |                          |                         |                                        |             |            |       |                               |                    |                                               |                     |          |                        |                  |                    |                            |         |
|                  |        |                          |                         |                                        |             |            |       |                               |                    |                                               |                     |          |                        |                  |                    |                            |         |
|                  |        |                          |                         |                                        |             |            |       |                               |                    |                                               |                     |          |                        |                  |                    |                            |         |
|                  |        |                          |                         |                                        |             |            |       |                               |                    |                                               |                     |          |                        |                  |                    |                            |         |
|                  |        |                          |                         |                                        |             |            |       |                               |                    |                                               |                     |          |                        |                  |                    |                            |         |
|                  |        |                          |                         |                                        |             |            |       |                               |                    |                                               |                     |          |                        |                  |                    |                            |         |
|                  |        |                          |                         |                                        |             |            |       |                               |                    |                                               |                     |          |                        |                  |                    |                            |         |
|                  |        |                          |                         |                                        |             |            |       |                               |                    |                                               |                     |          |                        |                  |                    |                            |         |
|                  |        |                          |                         |                                        |             |            |       |                               |                    |                                               |                     |          |                        |                  |                    |                            |         |
|                  |        |                          |                         |                                        |             |            |       |                               |                    |                                               |                     |          |                        |                  |                    |                            |         |
|                  |        |                          |                         |                                        |             |            |       |                               |                    |                                               |                     |          |                        |                  |                    |                            |         |
|                  |        |                          |                         |                                        |             |            |       |                               |                    |                                               |                     |          |                        |                  |                    |                            |         |
|                  |        |                          |                         |                                        |             |            |       |                               |                    |                                               |                     |          |                        |                  |                    |                            |         |
|                  |        |                          |                         |                                        |             |            |       |                               |                    |                                               |                     |          |                        |                  |                    |                            |         |
|                  |        |                          |                         |                                        |             |            |       |                               |                    |                                               |                     |          |                        |                  |                    |                            |         |
|                  |        |                          |                         |                                        |             |            |       |                               |                    |                                               |                     |          |                        |                  |                    |                            |         |
|                  |        |                          |                         |                                        | -           |            |       |                               |                    |                                               |                     |          |                        |                  |                    |                            |         |

8. When you are finished, your Excel file should look similar to this: (with the exception of the student status being written out)

**\*NOTE\*** When entering the student's SSN with a leading zero (0) – you MUST enter the SSN with dashes in order for the CSV form to recognize that the zero (0) is supposed to be there. If you do not use a dash when entering the SSN, that leading zero (0) will be deleted and PALS will NOT accept the form. (SSN format example 000-00-0000)

| ×  | 🛛 AutoSave 💽 Off) 🔚 QHR_Cosmo_new_2022_CORRECTED • Saved 🝷 🖉 Butcher, Christop                                                                                                   |                                                      |                |                      |                               |                   |                 |                 |               |           |             | - (         | > ×     |
|----|----------------------------------------------------------------------------------------------------|------------------------------------------------------|----------------|----------------------|-------------------------------|-------------------|-----------------|-----------------|---------------|-----------|-------------|-------------|---------|
| F  | le Home I                                                                                                    | ne Insert Page Layout Formulas Data Review View Help |                |                      |                               |                   |                 |                 |               |           |             | mments      | 🖻 Share |
| k  | ? ·   怜                                                                                                    | χ (                                                  | Jalibri        | <b>~</b> 11 <b>~</b> | $\equiv \equiv \equiv e^{ab}$ | General           | ~               | Conditional For | matting 🖌 🔠   | Insert ~  | Q           |             |         |
| (  | $\begin{array}{c} \blacksquare \\ \blacksquare \\ \blacksquare \\ \blacksquare \\ \blacksquare \\ \blacksquare \\ \blacksquare \\ \blacksquare \\ \blacksquare \\ \blacksquare $ |                                                      | ~ A^ A         |                      | ~ \$ ~ %                      | 6 🤊 🗒 F           | Format as Table | e* 🛛 🏝          | Delete 🗸      | Editing   | Sensitivity |             |         |
|    | × •                                                                                                    | <b>S</b>                                             | <u>+</u> - 🕹 - | <u>A</u> ~           | 至 ≝ ≫ ∽                       | 00. 00<br>0,← 00. | <b>1</b>        | Cell Styles 🗠   | Ē             | Format Y  | ~           | ~           |         |
|    | Jndo Clipboar                                                                                                    | d 🗔                                                  | Font           | Г                    | Alignment                     | Number د          | r Es            | Styles          |               | Cells     |             | Sensitivity | ~       |
| L1 |                                                                                                    | XV                                                   | fx             |                      |                               |                   |                 |                 |               |           |             |             | ~       |
|    | А                                                                                                    | В                                                    | С              | D                    | E                             | F                 | G               | Н               | I.            | J         |             | К           | L       |
| 1  | SchoolLicense                                                                                                    | Syear                                                | Squarter       | CourseName           | LastName                      | FirstName         | SSN             | InitialDate     | PreviousHours | HoursEarn | ed Stu      | identStatus |         |
| 2  | CS001599                                                                                                    | 2022                                                 | 4              | CQ                   | RICHARDSON                    | JAMES             | 111111111       | 4/20/2021       | 10            | 100       |             | IN          |         |
| 3  | CS001599                                                                                                    | 2022                                                 | 4              | CL                   | TRUMBLE                       | KIM               | 333333333       | 5/20/2021       | 20            | 110       |             | WD          |         |
| 4  | CS001599                                                                                                    | 2022                                                 | 4              | CN                   | JOHNS                         | DONNA             | 77777777        | 5/21/2021       | 30            | 200       |             | AC          |         |
| 5  |                                                                                                    |                                                      |                |                      |                               |                   |                 |                 |               |           |             |             |         |
|    |                                                                                                    |                                                      |                |                      |                               |                   |                 |                 |               |           |             |             |         |

- 9. Select File > Save As
- 10. Use the drop-down box to select CSV (Comma delimited) (\*.csv) give the file a name (NOTE: it is suggested that you name the file something like "Student Quarterly Hour Report 2-2024" or similar, so that you will know what it is called when you need it) and then select **Save**
- 11. You can now use this new CSV file to export your student information into PALS. If you are using a .CSV file, move onto step 12 for upload instructions.
- 12. Go to the section marked "Add Student Details" and select Choose File to search for your .CSV file.

| = | ≡ <u>9</u> өнер 8                                                                                                    | ٩ | Ħ | ٩ |
|---|----------------------------------------------------------------------------------------------------|---|---|---|
|   | Add Student Details                                                                                                    |   |   | - |
|   | Students may be ADDED using the Add Student button. Students may also be noted as to status such as Graduated, Withdrawn, Transferred or Leave of Absence |   |   |   |
|   | Choose File No file chosen Upload File                                                                                                    |   |   |   |
|   | Please select file to upload.                                                                                                    |   |   |   |
|   |                                                                                                    |   |   |   |

13. You will need to go to the folder where you saved your .CSV file on your computer to select the file with the student data and then click Open after selecting it.

|           |                                          |                    |                   |         |                 |              | ×      |                  |
|-----------|------------------------------------------|--------------------|-------------------|---------|-----------------|--------------|--------|------------------|
| This      | PC > Downloads                           |                    |                   | ~ ē     | Search Downloa  | ds           | P      |                  |
| :w folder |                                          |                    |                   |         | [               | = • II       | ?      |                  |
| * ^       | Name                                     | Date modified      | Туре              | Size    |                 |              |        |                  |
| *         | AA0001364746.pdf                         | 12/10/2019 9:24 AM | Adobe Acrobat D   | 280     | КВ              |              |        |                  |
| 1         | QHR1.csv                                 | 12/12/2019 3:14 PM | Microsoft Excel C | 1       | KB              |              |        |                  |
|           | SSMS-Setup-ENU.exe                       | 12/9/2019 10:37 AM | Application       | 551,535 | КВ              |              |        |                  |
|           | i Teams_windows_x64.exe                  | 12/9/2019 11:50 AM | Application       | 95,111  | КВ              |              |        |                  |
|           | K vs_professional_1364411455.1575903640  | 12/9/2019 10:02 AM | Application       | 1,351   | КВ              |              |        |                  |
|           | K vs_professional_1364411455.1575903640  | 12/9/2019 10:22 AM | Application       | 1,351   | КВ              |              |        |                  |
|           | kg vs_professional_1364411455.1575903640 | 12/9/2019 10:00 AM | Application       | 1,351   | KB              |              |        | Leave of Absence |
| mn<br>ner |                                          |                    |                   |         |                 |              |        |                  |
| File nar  | me: QHR1.csv                             |                    |                   | ~       | All Files (*.*) |              | $\sim$ |                  |
|           |                                          |                    |                   |         | Open            | Cancel       |        |                  |
| w 10      | ▼ entries                                |                    |                   |         |                 |              |        | Search:          |
|           |                                          |                    |                   |         |                 |              |        |                  |
|           |                                          |                    |                   |         | No data availa  | ble in table |        |                  |

Once the name of file you selected is in the area next to the Choose File button, then click on the green button that says "Upload File".

| = | E & OHelp &                                                                                                    | ۹ | Ħ | ¢ |
|---|----------------------------------------------------------------------------------------------------|---|---|---|
|   | Add Student Details                                                                                                    |   |   | - |
|   | Students may be ADDED using the Add Student button. Students may also be noted as to status such as Graduated, Withdrawn, Transferred or Leave of Absence |   |   |   |
|   | Choose File QHR1.csv Upload File                                                                                                    |   |   |   |
|   | Please select file to upload.                                                                                                    |   |   |   |
|   |                                                                                                    |   |   |   |
|   |                                                                                                    |   |   |   |

14. When the .csv file is uploaded, you will receive a confirmation message, similar to that for Individual Students. The students from the uploaded file will be displayed below the confirmation message under "Student Details"

| ents may be ADDED using the A                                                                                                    | dd Student button. Students may al                                                                | so be noted as to status such as Gradua                                                     | ed, Withdrawn, Transferred or Leave of Abser                                                       | nce                                 |                                   |  |
|----------------------------------------------------------------------------------------------------|---------------------------------------------------------------------------------------------------|---------------------------------------------------------------------------------------------|----------------------------------------------------------------------------------------------------|-------------------------------------|-----------------------------------|--|
| Choose File No file chosen                                                                                                    |                                                                                                   | Uploa<br>Uple                                                                               | d File<br>oaded data successfully.                                                                 |                                     | Confirmation of successful upload |  |
| ent Details                                                                                                    |                                                                                                   |                                                                                             |                                                                                                    |                                     |                                   |  |
| w 10 ▼ entries                                                                                                    |                                                                                                   |                                                                                             |                                                                                                    |                                     | Search:                           |  |
| Course of Study:                                                                                                    | Last Name:                                                                                        | First Name:                                                                                 | Enrollment Date: 11/06/2019                                                                        |                                     | Search:                           |  |
| v 10 v entries<br>Course of Study:<br>Natural Hair Braider                                                                          | Last Name:<br>BOYER                                                                               | First Name:<br>BRITTANY<br>Browdour: Hourst                                                 | Enrollment Date: 11/06/2019                                                                        | Total Hours:                        | Search:                           |  |
| v 10 v entries<br>Course of Study:<br>Natural Hair Braider<br>SSN:<br>208623191                                                     | Last Name:<br>BOYER<br>Student Status:<br>Not set                                                 | First Name:<br>BRITTANY<br>Previous Hours:<br>120                                           | Enrollment Date: 11/06/2019<br>Earned Hours:<br>10                                                 | Total Hours:<br>130                 | Search:                           |  |
| v 10 v entries<br>Course of Study:<br>Natural Hair Braider<br>SSN:<br>208623191<br>Course of Study:                                 | Last Name:<br>BOYER<br>Student Status:<br>Not set                                                 | First Name:<br>BRITTANY<br>Previous Hours:<br>120<br>First Name:                            | Enrollment Date: 11/06/2019<br>Earned Hours:<br>10<br>Enrollment Date: 10/06/2019                  | Total Hours:                        | Search:                           |  |
| v 10 v entries<br>Course of Study:<br>Natural Hair Braider<br>SSN:<br>208623191<br>Course of Study:<br>Natural Hair Braider         | Last Name:<br>BOYER<br>Student Status:<br>Not set<br>Last Name:<br>SZCZECINSKI                    | First Name:<br>BRITTANY<br>Previous Hours:<br>120<br>First Name:<br>SARA                    | Enrollment Date: 11/06/2019<br>Earned Hours:<br>10<br>Enrollment Date: 10/06/2019                  | Total Hours:<br>130                 | Search:                           |  |
| v 10 v entries<br>Course of Study:<br>Natural Hair Braider<br>SSN:<br>208623191<br>Course of Study:<br>Natural Hair Braider<br>SSN: | Last Name:<br>BOYER<br>Student Status:<br>Not set<br>Last Name:<br>SZCZECINSKI<br>Student Status: | First Name:<br>BRITTANY<br>Previous Hours:<br>120<br>First Name:<br>SARA<br>Previous Hours: | Enrollment Date: 11/06/2019<br>Earned Hours:<br>10<br>Enrollment Date: 10/06/2019<br>Earned Hours: | Total Hours:<br>130<br>Total Hours: | Search:                           |  |

**NOTE:** Your school quarterly hour report files may not upload due to *validation issues*. Among them are:

- Hours earned by the student fall below the minimum of 25 hours per week
- Hours are not earned within the four (4) consecutive year period as required by the Law
- Hours earned exceed 40 hours per week as per the Board's Regulations
- A student must be in **Active** status to have earned hours.
- The .CSV file does not have the correct format.

You will receive an error message similar to the one in the screenshots below if the file is not acceptable. If you receive this error message, please review your file and be sure that it meets all of the requirements listed in the instructions above.

| Add Student Details                                                                                                    |
|----------------------------------------------------------------------------------------------------|
| Students may be ADDED using the Add Student button. Students may also be noted as to status such as Graduated, Withdrawn, Transferred or Leave of Absence |
| Choose File No file chosen Upload File                                                                                                    |
| Upload failed. Please enter correct year and quarter.                                                                                                    |
|                                                                                                    |
|                                                                                                    |

The total hours exceeds 40 hours per week or 8 hours per day. Please check you entries. If this continues to fail, please contact the Board Office to discuss.

15. The final step is to complete the section called "Verification Statement". You must check the box to confirm that you have read and agreed to the terms and then "e-sign" the section by typing your name (see screenshot below) and then press the green button marked "Submit"

| SSN                                                                                                    | and the second second se |                                                                                                    |                                                                                                    |                                                                                                    |                                                                                                    |
|----------------------------------------------------------------------------------------------------|----------------------------------------------------------------------------------------------------|----------------------------------------------------------------------------------------------------|----------------------------------------------------------------------------------------------------|----------------------------------------------------------------------------------------------------|----------------------------------------------------------------------------------------------------|
| 554.                                                                                                    | Student Status:                                                                                                    | Previous Hours:                                                                                                    | Earned Hours:                                                                                                    | Iotal Hours:                                                                                                    |                                                                                                    |
| 197709647                                                                                                    | Not set                                                                                                    | 40                                                                                                    | 50                                                                                                    | 90                                                                                                    |                                                                                                    |
| wing 1 to 2 of 2 entries                                                                                                    |                                                                                                    |                                                                                                    |                                                                                                    |                                                                                                    | Previous 1                                                                                                    |
| Add Student                                                                                                    |                                                                                                    |                                                                                                    |                                                                                                    |                                                                                                    |                                                                                                    |
|                                                                                                    |                                                                                                    |                                                                                                    |                                                                                                    |                                                                                                    |                                                                                                    |
| ification Statement                                                                                                    |                                                                                                    |                                                                                                    |                                                                                                    |                                                                                                    |                                                                                                    |
| incation statement                                                                                                    |                                                                                                    |                                                                                                    |                                                                                                    |                                                                                                    |                                                                                                    |
|                                                                                                    |                                                                                                    |                                                                                                    |                                                                                                    |                                                                                                    |                                                                                                    |
| TICE: Disclosing your Social Security N                                                                                                    | Number on this application is mandat                                                                                                    | ory in order for the State Board                                                                                                    | ds/Commissions to comply with the req                                                                                                    | uirements of the Federal Social Securi                                                                                                    | ity Act pertaining to Child Support Enforcement, a                                                                                                    |
| TICE: Disclosing your Social Security N<br>lemented in the Commonwealth of Po                                                                                                    | Number on this application is mandat<br>ennsylvania at 23 Pa. C.S. § 4304.1(a).                                                                                                    | ory in order for the State Board<br>At the request of the Departm                                                                                                    | ds/Commissions to comply with the req<br>ent of Human Services, the licensing be                                                                                                    | uirements of the Federal Social Securi<br>oards and commissions must provide                                                                                                    | ity Act pertaining to Child Support Enforcement, a<br>to the Department of Human Services information                                                                                                    |
| TICE: Disclosing your Social Security N<br>Nemented in the Commonwealth of P<br>scribed by the Department of Human<br>uirements of the U.S. Department of F                                                                                                    | Number on this application is mandat<br>ennsylvania at 23 Pa. C.S. § 4304.1(a)<br>Services about the licensee, includin<br>Health and Human Services. National                                                                                                    | ory in order for the State Board<br>. At the request of the Departm<br>g the social security number. A<br>Practitioner Data Bank.                                                                                                    | ds/Commissions to comply with the req<br>ent of Human Services, the licensing be<br>dditionally, if applicable, Social Securi                                                                                                    | uirements of the Federal Social Securi<br>vards and commissions must provide !<br>y Numbers are required in order for th                                                                                            | ity Act pertaining to Child Support Enforcement, a<br>to the Department of Human Services information<br>ne Board/Commission to comply with the reportin                                                                                                    |
| TICE: Disclosing your Social Security N<br>olemented in the Commonwealth of P<br>scribed by the Department of Human<br>uirements of the U.S. Department of F                                                                                                    | Number on this application is mandat<br>ennsylvania at 23 Pa. C.S. § 4304.1(a)<br>Services about the licensee, includin,<br>Health and Human Services, National                                                                                                    | ory in order for the State Board<br>. At the request of the Departm<br>g the social security number. A<br>Practitioner Data Bank.                                                                                                    | ls/Commissions to comply with the req<br>ent of Human Services, the licensing b<br>dditionally, if applicable, Social Securi                                                                                                    | uirements of the Federal Social Securi<br>vards and commissions must provide<br>y Numbers are required in order for th                                                                                              | ity Act pertaining to Child Support Enforcement, a<br>to the Department of Human Services information<br>ne Board/Commission to comply with the reportin                                                                                                    |
| TICE: Disclosing your Social Security N<br>olemented in the Commonwealth of P<br>scribed by the Department of Human<br>uirements of the U.S. Department of F<br>rify that this application is in the origi                                                                                                    | Number on this application is mandat<br>ennsylvania at 23 Pa. C.S. § 4304.1(a)<br>Services about the licensee, includin,<br>Health and Human Services, National<br>inal format as supplied by the Department<br>of the extemport in this explication.                                                                                                    | ory in order for the State Board<br>At the request of the Departm<br>g the social security number. A<br>Practitioner Data Bank.<br>ment of State and has not beer<br>you true and correct to the board                                           | Is/Commissions to comply with the req<br>ent of Human Services, the licensing b<br>dditionally, if applicable, Social Securi<br>n altered or otherwise modified in any v                                                                                                    | uirements of the Federal Social Securi<br>vards and commissions must provide i<br>y Numbers are required in order for th<br>ray. I am aware of the criminal penalti                                                 | ity Act pertaining to Child Support Enforcement, a<br>to the Department of Human Services information<br>the Board/Commission to comply with the reportin<br>es for tampering with public records or information<br>are mode which to the complice of 18 Page C & 6   |
| TICE: Disclosing your Social Security N<br>Jeemented in the Commonwealth of P<br>scribed by the Department of Human<br>uirements of the U.S. Department of F<br>rify that this application is in the origi<br>ler 18 Pa. C.S. Section 4911. I verify th<br>ating to unsworn falsification to auth                                                  | sumber on this application is mandat<br>ennsylvania at 23 Pa. C.S. § 4304.1(a)<br>Services about the licensee, includin,<br>tealth and Human Services, National<br>inal format as supplied by the Depart<br>at the statements in this application a<br>orities) and may result in the suspens                                                                                                    | ory in order for the State Board<br>.At the request of the Departm<br>g the social security number. A<br>Practitioner Data Bank.<br>ment of State and has not beer<br>are true and correct to the best<br>ion, revocation or denial of my        | ds/Commissions to comply with the req<br>ent of Human Services, the licensing b<br>dditionally, if applicable, Social Securi<br>altered or otherwise modified in any v<br>: of my knowledge, information and be<br>license, certificate, permit or registrat                | uirements of the Federal Social Securi<br>pards and commissions must provide<br>y Numbers are required in order for th<br>yay. I am aware of the criminal penalti<br>ief. I understand that false statements<br>on. | ity Act pertaining to Child Support Enforcement, a<br>to the Department of Human Services information<br>the Board/Commission to comply with the reportin<br>es for tampering with public records or informatic<br>are made subject to the penalties of 18 Pa. C.S. § |
| TICE: Disclosing your Social Security M<br>Jemented in the Commonwealth of P<br>scribed by the Department of Human<br>uirements of the U.S. Department of F<br>rify that this application is in the origi<br>fer 18 Pa. C.S. Section 4911. I verify th<br>ating to unsworn falsification to auth<br>I CONFIRM THAT I HAVE READ AND AC              | sumber on this application is mandat<br>ennsylvania at 23 Pa. C.S. § 4304.1(a)<br>Services about the licensee, includin,<br>tealth and Human Services, National<br>inal format as supplied by the Depart<br>ta the statements in this application a<br>sorities) and may result in the suspens<br>GREE TO THE TERMS ABOVE.                                                                                                    | ory in order for the State Board<br>At the request of the Departm<br>g the social security number. A<br>Practitioner Data Bank.<br>ment of State and has not beer<br>are true and correct to the best<br>ion, revocation or denial of my         | is/Commissions to comply with the req<br>end of Human Services, the licensing b<br>dditionally, if applicable, Social Securi<br>a litered or otherwise modified in any v<br>: of my knowledge, information and be<br>l license, certificate, permit or registrat            | uirements of the Federal Social Securi<br>pards and commissions must provide<br>y Numbers are required in order for th<br>yay. I am aware of the criminal penalti<br>ief. I understand that false statements<br>on. | ity Act pertaining to Child Support Enforcement, a<br>to the Department of Human Services information<br>the Board/Commission to comply with the reportin<br>es for tampering with public records or informati<br>are made subject to the penalties of 18 Pa. C.S. §  |
| TICE: Disclosing your Social Security M<br>Jeemented in the Commonwealth of P<br>scribed by the Department of Human<br>uirements of the U.S. Department of F<br>rify that this application is in the origi<br>fer 18 Pa. C.S. Section 4911. I verify th<br>ating to unsworn falsification to author<br>I CONFIRM THAT I HAVE READ AND AG<br>nature | Number on this application is mandat<br>ennylvania at 23 Pa. C.S. § 4304.1(a)<br>Services about the licensee, includin<br>Health and Human Services, National<br>inal format as supplied by the Depart<br>at the statements in this application a<br>orities) and may result in the suspens<br>GREE TO THE TERMS ABOVE.                                                                                                    | ory in order for the State Board<br>At the request of the Departm<br>g the social security number. A<br>Practitioner Data Bank.<br>ment of State and has not beer<br>are true and correct to the best<br>ion, revocation or denial of my<br>Date | ds/Commissions to comply with the req<br>ent of Human Services, the licensing b<br>dditionally, if applicable, Social Securi<br>h altered or otherwise modified in any u<br>of my knowledge, information and bel<br>license, certificate, permit or registrat<br>12/12/2019 | uirements of the Federal Social Securi<br>pards and commissions must provide<br>y Numbers are required in order for th<br>yay. I am aware of the criminal penalti<br>fef. I understand that false statements<br>on. | ity Act pertaining to Child Support Enforcement, a<br>to the Department of Human Services information<br>the Board/Commission to comply with the reportin<br>es for tampering with public records or informatic<br>are made subject to the penalties of 18 Pa. C.S. § |
| TICE: Disclosing your Social Security M<br>Idemented in the Commonwealth of P<br>scribed by the Department of Human<br>uirements of the U.S. Department of H<br>rify that this application is in the origi<br>fer 18 Pa. C.S. Section 4911. I verify th<br>ating to unsworn falsification to auth<br>I CONFIRM THAT I HAVE READ AND AC<br>nature   | Number on this application is mandat<br>ennsylvania at 23 Pa. C.S. § 4304.1(a)<br>Services about the licensee, includin<br>Health and Human Services, National<br>inal format as supplied by the Depart<br>at the statements in this application o<br>orities) and may result in the suspens<br>GREE TO THE TERMS ABOVE.<br>dgfdgfd                                                                                                    | ory in order for the State Board<br>At the request of the Departm<br>g the social security number. A<br>Practitioner Data Bank.<br>ment of State and has not beer<br>are true and correct to the best<br>ion, revocation or denial of my<br>Date | ds/Commissions to comply with the req<br>ent of Human Services, the licensing b<br>dditionally, if applicable, Social Securi<br>h altered or otherwise modified in any v<br>of my knowledge, information and bel<br>license, certificate, permit or registrat<br>12/12/2019 | uirements of the Federal Social Securi<br>vards and commissions must provide<br>y Numbers are required in order for th<br>ray. I am aware of the criminal penalti<br>lef. I understand that false statements<br>on. | ity Act pertaining to Child Support Enforcement, a<br>to the Department of Human Services information<br>he Board/Commission to comply with the reportin<br>es for tampering with public records or informatic<br>are made subject to the penalties of 18 Pa. C.S. §  |

16. When the hours are successfully submitted you will receive a confirmation message:

| Verification Statement                                                                                                    | -                                                                                                    |  |  |  |  |
|----------------------------------------------------------------------------------------------------|----------------------------------------------------------------------------------------------------|--|--|--|--|
| NOTICE: Disclosing your Social Security Number on this application is mandatory in order for the State Boards/Commissions to comply with the requirements of the Federal Social Security Act pertaining to Child Support Enforcement, as<br>implemented in the Commonwealth of Pennsylvania at 22 Pa. C.S. § 4304.1(a). At the request of the Department of Human Services, the licensing boards and commissions must provide to the Department of Human Services information<br>prescribed by the Department of Human Service information active and commissions must provide to the Department of Human Services information<br>prescribed by the Department of Human Services information active and active the Department of Security Numbers are required in order for the Board/Commission to comply with the reporting<br>requirements of the U.S. Department of Health and Human Services, National Practitioner Data Bank. |                                                                                                    |  |  |  |  |
| I verify that this application i<br>under 18 Pa. C.S. Section 491<br>(relating to unsworn falsifica<br>I CONFIRM THAT I HAVE                                                                                                    | is in the original format as supplied by the Department of State and has not been altered or otherwise modified in any way. I am aware of the criminal penalties for tampering with public records or information<br>11. I verify that the statements in this application are true and correct to the best of my knowledge, information and belief. I understand that false statements are made subject to the penalties of 18 Pa. C.S. § 4904<br>ation to authorities) and may result in the suspension, revocation or denial of my license, certificate, permit or registration.<br>READ AND AGREE TO THE TERMS ABOVE. |  |  |  |  |
| Signature                                                                                                    | dgfdgfd Date 12/12/2019                                                                                                    |  |  |  |  |
| Submit                                                                                                    |                                                                                                    |  |  |  |  |
| Quarterly Hour Report Submitted.                                                                                                    |                                                                                                    |  |  |  |  |
|                                                                                                    |                                                                                                    |  |  |  |  |

Congratulations! You have completed your submission of the school Quarterly Hour Reports in PALS!

17. You will be able to submit a spreadsheet for students each quarter, prior to the deadline in the Board's Regulations (April 15, July 15, October 15 and January 15). The ability to submit student hours in PALS will be enabled until the final date of the calendar month after the due date of the quarterly month. Once that date has passed, you will no longer be able to report student hours for that quarter. Any edits or reports needed after that date, you must contact the Board office by email with any changes that need made.

For example: for 2024 1<sup>st</sup> quarter due by April 15, the submit button will be enabled until April 30<sup>th</sup>.

- 18. You may update the students' records individually, after the initial upload.
- 19. Questions or edits to already submitted quarterly hours should be directed to the Board staff via email at <u>st-cosmetology@pa.gov</u> or <u>ra-barber@pa.gov</u>, respectively.

**Please note:** A csv. spreadsheet is attached to the email you received with this Guide. *You should save the email and this sample for future reference.* 

REV 11/14/24